A1 作図時の桝深さと桝の天端高さを変更します

# A2 断面から竪管を伸ばします

配管上に桝を配置すると桝に「×」マークが表示される場合があります。

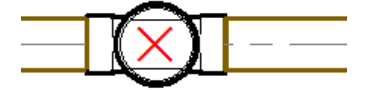

桝の高さの基準は竪管の天端で、配置高さが桝より低くなっていると、「×」マークが表示されます。 作図時の桝深さや高さを調整するか、作図後に断面から竪管を伸ばします。

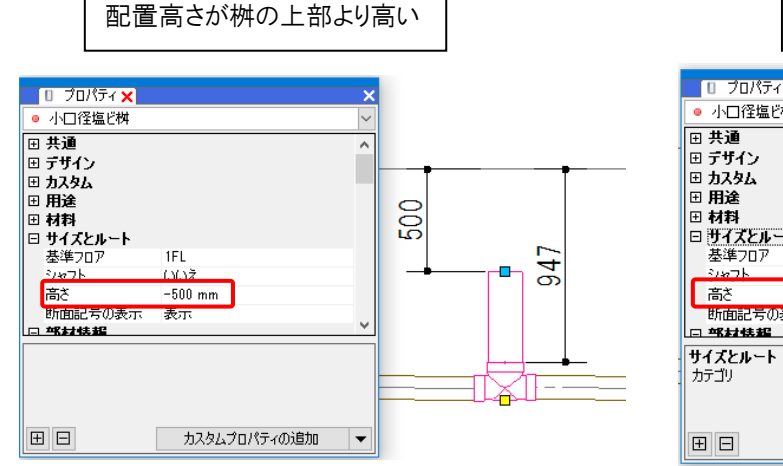

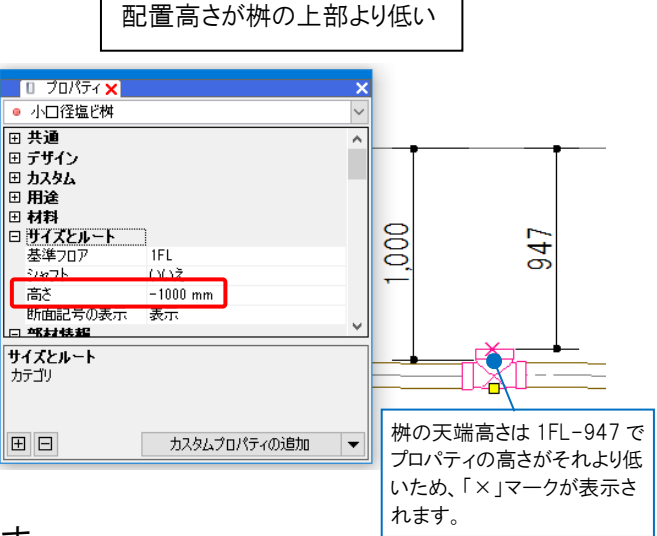

#### ▼A1 作図時の桝深さと桝の天端高さを変更します

1 [桝類の配置]ダイアログで、[配管に合わせて、桝深さを自動変更する]にチェックを入れると、現在の配管高さに合わせて、桝次さを自動変更する]にチェックを入れると、現在の配管高さに合わせて桝が挿入されます。桝を選択し[OK]をクリックします。

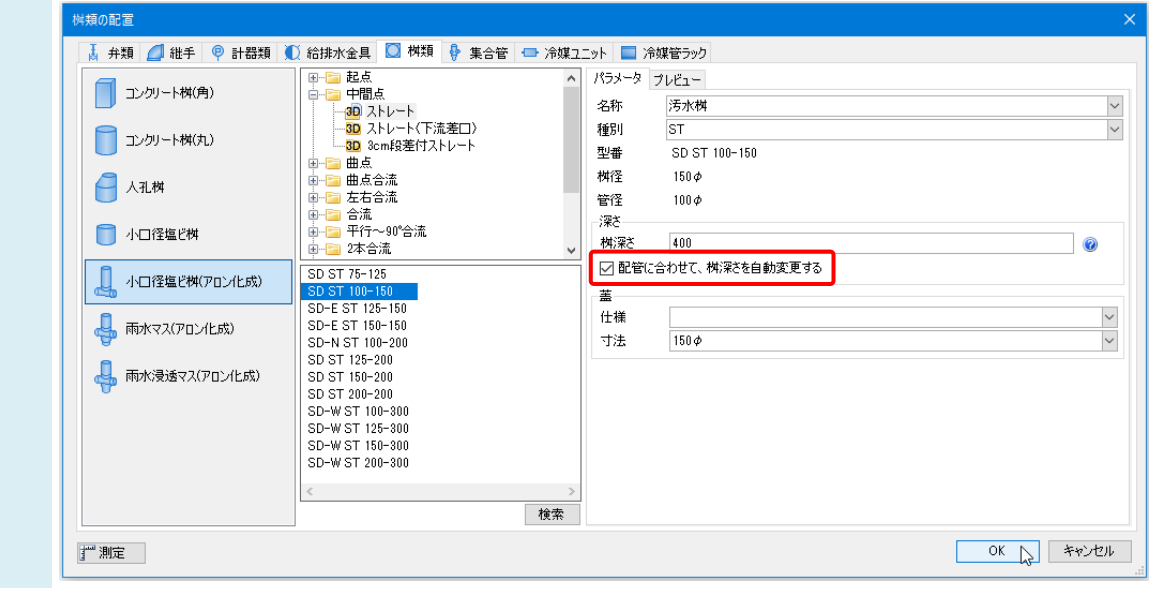

桝の配置時の[高さ]では、基準フロアから竪管の天端までの距離を指定します。 2 🎐 ホーム 図形 配管 ダクト 電気 機器器具 スリーブ・インサート 建築 ツール 加工 表示 アドイン [ 桝類の配置 区分 🔻 汎用 ● 連続配置 • 高さ -500 mm ✓ 1FL -\_\_\_\_\_ 汚水桝(ST) SD ST 100-150 (400H) ● 延長線上に配置 📄 均等割り付け レイヤー 🛛 😹 🖬 部材 — 0.20mm — - 実線 1 レイヤー 部材の変更 配置方法 🔞 ד-בא אילט 🖄 ▼1FL 「×」マークが表示 500 されなくなります。 ► ◀ 正面 ¢ 🚺 💿 💌 🔛 👰 🗂 🕶 🚳 🖛 🔠 🖉 -[;;;;]

### ▼A2 断面から竪管を伸ばします

配置後に変更する場合は、断面から竪管を伸ばします。

1 桝を選択し、コンテキストメニューから[アラウンドビュー]を選択します。アラウンドビュー上で桝をクリックします。

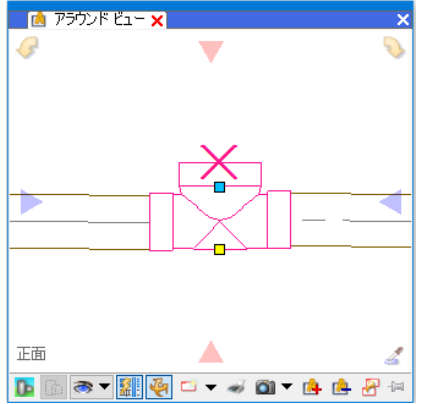

Shift キーを長押しして中点の位置変更ハンドル(黄)を表示させ、ハンドルをクリックします。

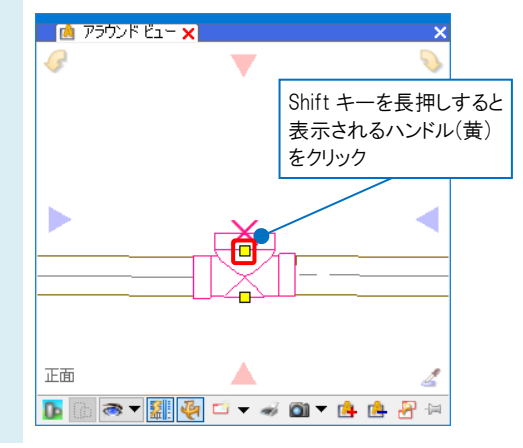

#### 🔹 竪管の天端の位置を変更します。

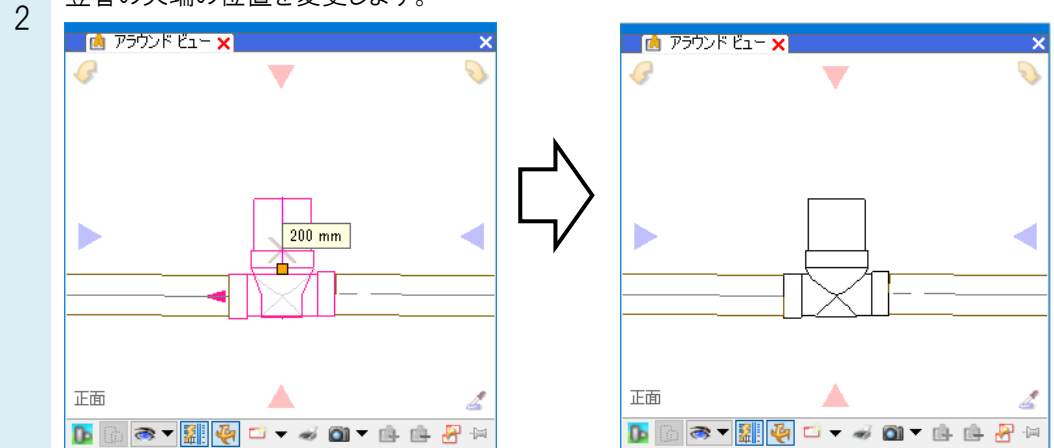

#### ●補足説明

桝を単体で配置するときに「×」マークが表示された場合は、配置時の桝深さの設定を変更します。桝深さは桝の天端 から下端までの長さになるため、桝の全長より長めに設定します。

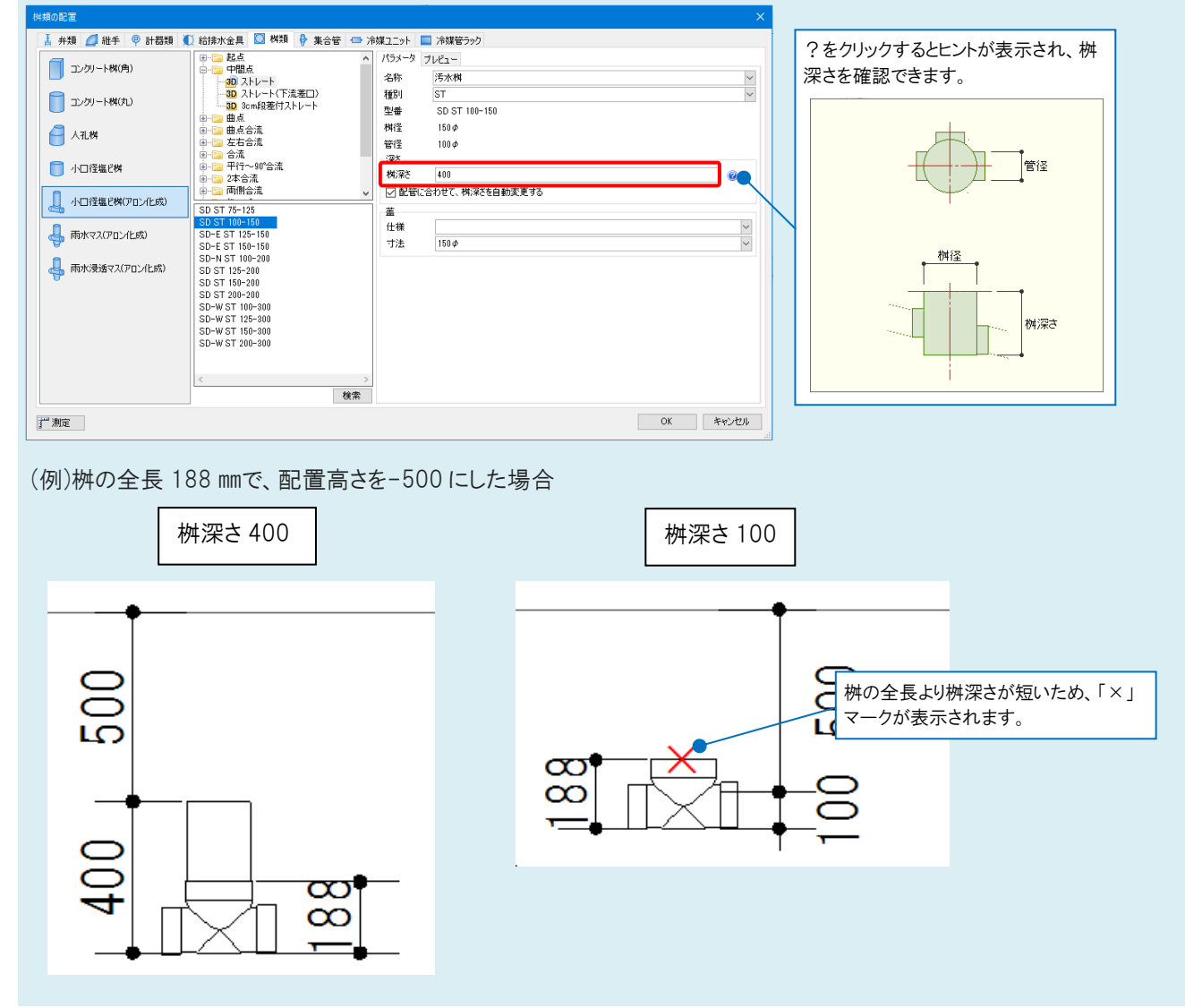

| 0 | よくある質問 |
|---|--------|
|   |        |

## ●補足説明

桝を調整せずに「×」マークを非表示にしたい場合は、[「×」マークの表示/非表示]をクリックしてオフに切替えます。

| _        |          | 「×」マークの表示/非表示<br>部材が重なった箇所や、最短長さよりタ | 短いダクトを意味する「× | 」マークの表示を | 切り替えます。 |
|----------|----------|-------------------------------------|--------------|----------|---------|
| ペーパー モデル | 式 464% 🔻 | 🕶 🗨 💦 💌 🚰 💁 खेळिस १                 | -4474        | 6414     | 1FL+0   |
|          |          |                                     |              |          |         |
| オン       | オフ       |                                     |              |          |         |
| =X=      | =X=      |                                     |              |          |         |
|          |          |                                     |              |          |         |
|          |          |                                     |              |          |         |